## Инструкция подключения входа в Электронный дневник «ГИССОЛО».

## (для родителей)

- 1. Заходим на сайт <u>https://obr.lenreg.ru/</u>.
- 2. Нажимаем кнопку войти.

| *           | Современное образование<br>Ленинградской области                                    | Q. Поиск по сайту | Войти |  |  |  |  |
|-------------|-------------------------------------------------------------------------------------|-------------------|-------|--|--|--|--|
|             | <ul> <li>Всероссийская олимпиада для учеников 8-11 классов "Путь в IT" →</li> </ul> |                   |       |  |  |  |  |
| Обра<br>Лен | азование, профессия и досуг в<br>инградской области                                 |                   |       |  |  |  |  |

- 3. Вводите данные госуслуг. (нажимаете кнопку предоставить)
- 4. Нажимаем кнопку «Личный кабинет».

| 🔊 с             | современное образование<br>Іенинградской области | Q. Поиск по сайту                       | Личный кабинет 🔁 🗮 Меню |
|-----------------|--------------------------------------------------|-----------------------------------------|-------------------------|
|                 | ① Всеросс                                        | ийская олимпиада для учеников 8-11 клас | сов "Путь в IТ" →       |
| Образа<br>Ленин | ование, профессия<br>прадской области            | и досуг в                               |                         |

5. Нажимаем на скрепку, после чего должна появиться галочка.

| Редактировать                             |  |
|-------------------------------------------|--|
| Подтверждение данных из Электронной школы |  |
|                                           |  |

6. Последний этап, необходимо добавить ребенка (если ребенку нет 14 лет). Если ребёнок достиг 14 лет, он самостоятельно делает тоже самое, через свой профиль госуслуг.

| Под тверждение данных из электронной школы<br>Элекронная школа привязана к личному кабинету | $\checkmark$              |
|---------------------------------------------------------------------------------------------|---------------------------|
| Автоматическое подтверждение информации из "Электронной школы"                              |                           |
| Обновить данные из ЭШ                                                                       |                           |
| Мой профиль                                                                                 | <u>+ Добавить ребенка</u> |
|                                                                                             |                           |

7. С 1 ноября вход в гиссоло выглядит следующим образом:

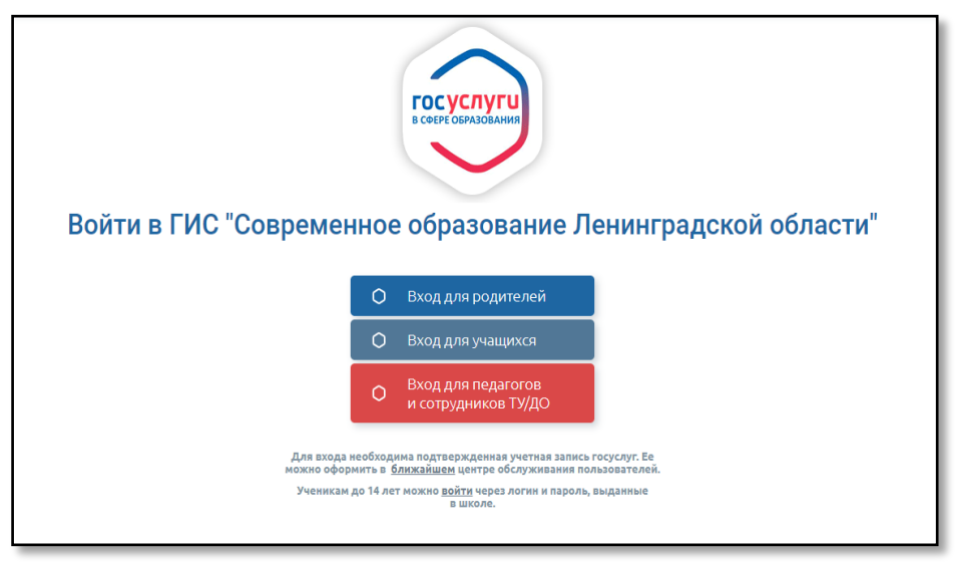